# ةرادإ لوكوتورب مالعإ يملتسم نيوكت ام لوحم ىلع (SNMP) طيسبلا ةكبشلا

#### فدەلا

ىلع دعاسي ةكبش ةرادإ لوكوتورب وه (SNMP) طيسبلا ةكبشلا ةرادإ لوكوتورب دعاسي اذهو .ةكبشلا يف ةدوجوملا ةزهجألا لوح اهتكراشمو اهنيزختو تامولعملا ليجست نع غالبإلا تامئالم وأ SNMP مالعإ لئاسر .ةكبشلا تالكشم ةجلاعم ىلع لوؤسملا معدي ةكبش زاهج نم تامئالملا لاسرا متي .ديعبلا زاهجلا ةرارح ةجرد لثم ماظنلا ثادحأ اهحالصإو ةكبشلا ءاطخأ فاشكتسأ ىلع دعاست يتلا ةكبشلا ماظنل مادي SNMP .اهمادي يتلا ماظنل ا تامع مالي السرا ما ي

ِ :حاجنب SNMP مالعإ يملتسم نيوكتل ةيساسأ تابلطتم يه ةيلاتا تانيوكتلا

- لوح تاميلعت ىلع لوصحلل .SNMPv2 و SNMPv1 ل بولطم اذه SNMP تاعمتجم <u>انه</u> رقنا ،SNMP تاعمتجم نيوكت.
- نيوكت لوح تاميلعت ىلع لوصحلل .SNMPv3 ل بولطم اذه SNMP ومدختسم يمدختسم .

لااسرا متي يتلا (مالعإلاا ملتسم) ةەجولا نيوكت ةيفيك راەظا ىلا دنتسملا اذە فدەي ىلا اەلاسرا متي يتلا SNMP تامالعا عاوناو ،(تامولعم وأ تامئالم) اەيلا SNMP تاراعشا ام لوحم ىلع ةەجو لك.

## قيبطتلل ةلباقلا ةزهجألا

- Sx250 sery
- Sx300 Series
- Sx350 Series
- SG350X Series
- Sx500 Series
- Sx550X Series

## جماربلا رادصإ

- 1.4.7.05 SX300, SX500
- 2.2.8.04 SX250, SX350, SG350X, SX550X

## SNMP مالعإ يملتسم نيوكت

#### SNMPv1،2 مالعإ يملتسم نيوكت

لوحملا يف بيولا ىلإ ةدنتسملا ةدعاسملا ةادألا ىلإ لوخدلا لجس .1 ةوطخلا.

ضرعلا عضو ةلدسنملا ةمئاقلا نم **ةمدقتم تارايخ** رتخأ .2 ةوطخلا.

| cisco | Language: | English | • | Display Mode: | Advanced 🔻 | Logout | SNA | About | Help |
|-------|-----------|---------|---|---------------|------------|--------|-----|-------|------|
|       |           |         |   |               | Basic      |        |     |       | 0    |
|       |           |         |   |               | Advanced   |        |     |       | ~    |

.SNMPv1،2 تاراعشإلاا يملتسم < SNMP رتخأ .3 ةوطخلا

|   | Getting Started                  |
|---|----------------------------------|
|   | Dashboard                        |
|   | Configuration Wizards            |
|   | Search                           |
| ۲ | Status and Statistics            |
| ۲ | Administration                   |
| ۲ | Port Management                  |
| Þ | Smartport                        |
| ۲ | VLAN Management                  |
| ۲ | Spanning Tree                    |
| ۲ | MAC Address Tables               |
| Þ | Multicast                        |
| Þ | IP Configuration                 |
| Þ | Security                         |
| Þ | Access Control                   |
| ► | Quality of Service               |
| ÷ | SNMP                             |
|   | Engine ID                        |
|   | Views                            |
|   | Groups                           |
|   | Users                            |
|   | Communities                      |
|   | Trap Settings                    |
|   | Notification Recipients SNMPv1,2 |
|   | Notification Recipients SNIVIPV3 |
|   | Notification Filter              |
|   |                                  |

(Add) ةفاضإ قوف رقنا .4 ةوطخلا.

| Not  | Notification Recipient Table                                              |  |      |        |  |  |  |  |
|------|---------------------------------------------------------------------------|--|------|--------|--|--|--|--|
|      | Recipients IP UDP Port Notification Type Timeout Retries Community String |  |      |        |  |  |  |  |
| 0 re | 0 results found.                                                          |  |      |        |  |  |  |  |
|      | Add                                                                       |  | Edit | Delete |  |  |  |  |

يه تارايخلا. (IP). تنرتنإلا لوكوتورب رادصإ رتخأ <u>.5 ةوطخلا</u>:

- . IPv6 ناونع عون اهل ةرادإلا ةطحم تناك اذإ رايخلا اذه رتخأ 6 رادصإلا . IPv4 ناونع عون اهل ةرادإلا ةطحم تناك اذإ رايخلا اذه رتخأ 4 رادصإلا •

| Server Definition:    | 💿 By IP address 🔘 By name |
|-----------------------|---------------------------|
| IP Version:           | 💽 Version 6 💿 Version 4   |
| IPv6 Address Type:    | 🖲 Link Local 🔵 Global     |
| Link Local Interface: | VLAN 1 V                  |

6. رادصإلا رايتخإ متي ،لاثملا اذه يف **:ةظحالم** 

يه تارايخلا. ١٩٧6 ناونع عون رتخاف ،6 رادصإلا رايتخإ مت اذإ (يرايتخإ) .6 ةوطخلا:

- Link Local تەفيضملا ةزەجألا فرعت يتلاو ،FE80 ةئداب ىلع اذە IPv6 ناونع يوتحي الإ طابترالل ةيلحملا نيوانعلا عاونأ مادختسإ نكمي ال .دحاو ةكبش طابترا ىلع ةيلحملا ةكبشلا ىلع لاصتالل.
- . ىرخألا تاكبشلل ايئرم اذه IPv6 ناونع عون نوكي يمومع •

| Server Definition:    | 💿 By IP address 🔘 By name |
|-----------------------|---------------------------|
| IP Version:           | Version 6 Version 4       |
| IPv6 Address Type:    | 💿 Link Local 💿 Global     |
| Link Local Interface: | VLAN 1 T                  |

يلحملا طابترالا رايتخإ متي ،لاثملا اذه يف **:ةظحالم** 

نم متي يتلا ةهجاولا رتخأف ،Link Local وه IPv6 ناونع عون ناك اذإ (يرايتخإ) .7 ةوطخلا قلدسنملا ةمئاقلا نم ناونعلا يقلت اهلالخ

| Server Definition:         | By IP address 	By name               |
|----------------------------|--------------------------------------|
| IP Version:                | Version 6 Version 4                  |
| IPv6 Address Type:         | 💿 Link Local 🔘 Global                |
| Link Local Interface:      | VLAN 1 V                             |
| Recipient IP Address/Name: | fe80:0::eebd:1dff.fe44:5719          |
| ODP Port                   | 162 (Range: 1 - 65535, Default: 162) |

.VLAN 1 يه ةيلحملا طابترالا ةهجاو ،لاثملا اذه يف **:ةظحالم** 

ص*اخلا IP ناونع/مسا* لقح يف ملتسملا زاهجب صاخلا IP ناونع لخدأ .8 ةوطخلا *ملتسملاب.* 

| Server Definition:         | By IP address O By name     |                                 |  |
|----------------------------|-----------------------------|---------------------------------|--|
| IP Version:                | Version 6 Version 4         |                                 |  |
| IPv6 Address Type:         | Link Local Global           |                                 |  |
| Link Local Interface:      | VLAN 1 V                    |                                 |  |
| Recipient IP Address/Name: | fe80:0::eebd:1dff.fe44:5719 |                                 |  |
| ODP Port                   | 162                         | (Range: 1 - 65535, Default 162) |  |

وه ملتسملاب صاخلا IP مسا/ناونع نوكي ،لاثملا اذه يف :ةظحالم

fe80:0::eebd:1dff:fe44:5719.

| يب ططخم لوكوتورب ذفنم لخدأ .9 ةوطخلا      | مالعإلل مدختسملا (UDP) مدختسملا تانا |
|-------------------------------------------|--------------------------------------|
| . <i>UDP ذفنم</i> لقح يف ملتسملا زاهج ىلع |                                      |

| Server Definition:          | By IP address O By name              |
|-----------------------------|--------------------------------------|
| IP Version:                 | Version 6 Version 4                  |
| IPv6 Address Type:          | Eink Local Global                    |
| Link Local Interface:       | VLAN 1 V                             |
| CRECIPIENT IP Address/Name: | fe80:0::eebd:1dff.fe44:5719          |
| ODP Port:                   | 162 (Range: 1 - 65535, Default: 162) |

.162 لاخدإ متي ،لاثملا اذه يف **:ةظحالم** 

يه تارايخلا .مالعإ عون رتخأ <u>.10 ةوطخلا</u>:

- ريغ مالعإلا نم عونلا اذه .ماظنلا ثادحاً نع مالعإلاب رايخلا اذه موقي تامئالم فورعم.
- نم لكش وه مالعإلاا نأ وه يسيئرلاا قرفلاا .ةديصم ىلإ لثامم رايخ اذه تامولعم ةرادإ لوكوتورب نم يناثلا رادصإلا يف مالعإلاا نم عونلاا اذه رفوتي .هب فرتعم خفلا طيسبلا لاصتالاا ةكبش.

رايتخإ مت اذا .<u>11 ةوطخلا</u> ىل| ةعباتملاب مقف ،تامولعملا رايتخإ مت اذا **:ةظحالم** <u>18 قوطخلا</u> ىل| لقتناف ،تامئالملا

| Notification Type: | <ul> <li>Traps</li> <li>Informs</li> </ul> |                                   |
|--------------------|--------------------------------------------|-----------------------------------|
| Timeout:           | 22                                         | sec (Range: 1 - 300, Default: 15) |
| CRETTIES:          | 5                                          | (Range: 1 - 255, Default: 3)      |

تامولعملا رايتخإ متي ،لاثملا اذه يف **:ةظحالم**.

تامولعملا لاسرا ةداعا لبق زاهجلا اهرظتني يتلا يناوثلا ددع لخدأ (يرايتخإ) <u>11. ةوطخلا</u> 15. يه ةيضارتفالا ةميقلا .300 يلإ 1 نم يه ةحلاصلا ميقلا *.قلەملا* لقح يف

| Notification Type: | <ul> <li>Traps</li> <li>Informs</li> </ul> |                                   |  |
|--------------------|--------------------------------------------|-----------------------------------|--|
| Timeout:           | 22                                         | sec (Range: 1 - 300, Default: 15) |  |
| CRETIES:           | 5                                          | (Range: 1 - 255, Default: 3)      |  |

.22 لاخدإ متي ،لاثملا اذه يف **:ةظحالم** 

لقح يف مالعإ بلط لاسرا زاهجلا اهيف لواحي يتلا تارملا ددع لخداً (يرايتخإ) .12 ةوطخلا تارم 3 يه ةيضارتفالا ةميقلا .255 يلإ 1 نم يه ةحلاصلا ميقلا .*قلواحملا قداعإ*.

| Notification Type: | <ul><li>Traps</li><li>Informs</li></ul> |                                   |
|--------------------|-----------------------------------------|-----------------------------------|
| 🌣 Timeout:         | 22                                      | sec (Range: 1 - 300, Default: 15) |
| Retries:           | 5                                       | (Range: 1 - 255, Default: 3)      |

5 لاخدإ متي ،لاثملا اذه يف **:ةظحالم** 

"عمتجملا ةلسلس" ةلدسنملا ةمئاقلا نم مالعإلا ملتسمل عمتجملا رتخاً <u>.13 ةوطخلا</u>".

| Community String:     | TestCommunity <b>v</b>                     |
|-----------------------|--------------------------------------------|
| Notification Version: | <ul> <li>SNMPv1</li> <li>SNMPv2</li> </ul> |

رايتخإ متي ،لاثملا اذه يف **:ةظحالم** TestCommunity.

يه تارايخلا. مالعإ رادصإ رتخأ .14 ةوطخلا:

- SNMPv1 رايخلا اذه مدختسي SNMPv1.
- SNMPv2 لوكوتورب نم يناثلا رادصإلا رايخلا اذه مدختسي SNMPv2 •

Community String:

Notification Version:

•

.SNMPv1 رايتخإ متي ،لاثملا اذه يف **:ةظحالم** 

عون ةيفصتل مالعإلا ةيفصت لماع **نيكمت** رايتخالاا ةناخ ددح (يرايتخ<u>ا) .15 ةوطخلا</u> تامالعإ SNMP تامالع

| Notification | Enable |              |
|--------------|--------|--------------|
| Filter Name: |        | TestFilter ▼ |
| Apply        | Close  |              |

مالعإلا حشرم رايتخالاا ةناخ ديدحت متي ،لاثملاا اذه يف **:ةظحالم** 

ةيفصت لماع رتخأ ،مالعإلاا ةيفصت لماع نيكمت مت اذإ (يرايتخإ) <u>.16 ةوطخلا</u> لماع مسا ةلدسنملا ةمئاقلا نم تامئالملا يف ةنمضملا تامولعملا ددحي يذلا ةيفصتلا

| Notification Filter: | Enable              |
|----------------------|---------------------|
| Filter Name:         | TestFilter <b>v</b> |
| Apply Close          |                     |

.TestFilter رايتخإ متي ،لاثملا اذه يف **:ةظحالم** 

نيوكتلا ظفحل **قيبطت** قوف رقنا .17 ةوطخلا.

| Notification<br>Filter Name | ✓ Enable TestFilter ▼ |  |
|-----------------------------|-----------------------|--|
| Apply                       | Close                 |  |

ليغشتلا ءدب نيوكت فلم ظفحل **ظفح** قوف رقنا .18 ةوطخلا.

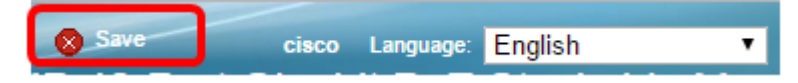

.كيدل لوحملا ىلع حاجنب SNMP تامالعا ةفاضإ نآلا كيلع بجي

#### SNMPv3 مالعإ يملتسم نيوكت

رتخاو بيولا ىل قدنتسملا ةدعاسملا ةادألا ىل لوخدلا ليجستب مق 1 ةوطخلا SNMP < Notification Recipients SNMPv3.

|   | Getting Started                  |  |  |
|---|----------------------------------|--|--|
|   | Dashboard                        |  |  |
|   | Configuration Wizards            |  |  |
|   | Search                           |  |  |
| ۲ | Status and Statistics            |  |  |
| ۲ | Administration                   |  |  |
| ۲ | Port Management                  |  |  |
| Þ | Smartport                        |  |  |
| Þ | VLAN Management                  |  |  |
| Þ | Spanning Tree                    |  |  |
| ► | MAC Address Tables               |  |  |
| Þ | Multicast                        |  |  |
| ► | IP Configuration                 |  |  |
| Þ | Security                         |  |  |
| Þ | Access Control                   |  |  |
| ۲ | Quality of Service               |  |  |
| - | SNMP                             |  |  |
|   | Engine ID                        |  |  |
|   | Views                            |  |  |
|   | Groups                           |  |  |
|   | Users                            |  |  |
|   | Communities                      |  |  |
|   | Trap Settings                    |  |  |
|   | Notification Recipients SNMPv1.2 |  |  |
|   | Notification Recipients SNMPv3   |  |  |
|   | Notification Filter              |  |  |
|   |                                  |  |  |

ديدج مالعإ ملتسم ةفاضإل **ةفاضإ** قوف رقنا .2 ةوطخلا.

| Notification Recipient Table |               |  |          |                   |    |
|------------------------------|---------------|--|----------|-------------------|----|
|                              | Recipients IP |  | UDP Port | Notification Type | ре |
| 0 results found.             |               |  |          |                   |    |
|                              | Add           |  | Edit     | Delete            |    |

يف SNMPv1،2 مالعإ يملتسم نيوكت مسق نم <u>10 ةوطخلا</u> ىل<u>ا 5 ةوطخلا</u> عبتا .3 ةوطخلا ةلاقمل هذه.

مسا ةلدسنملا ةمئاقلا نم SNMPv3 مالعإ ملتسمل مدختسملا رتخأ .4 ةوطخلا مدختسملا.

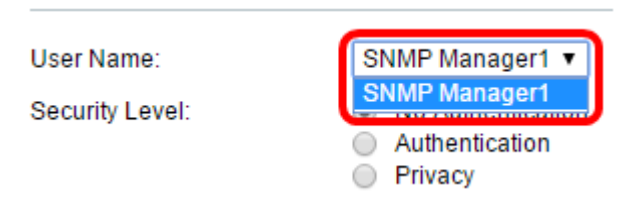

.SNMP1 ريدم رايتخإ متي ،لاثملا اذه يف **:ةظحالم** 

يه تارايخلا. نامأ ىوتسم رتخأ .5 ةوطخلا:

- .ةرفشم الو اهيلع قدصم ريغ ةمزحلا نأ علاٍ كلذ ريشي ةقداصم دجوت ال •
- تسيل اەنكلو اەتقداصم متت ةمزحلا نأ ىلإ رايخلا اذە ريشي ةقداصملا ةرفشم.
- . ءاوس دح ىلع ةرفشمو اەيلع قداصم ةمزحلا نأ ىلإ رايخلا اذه ريشي ةيصوصخلا •

User Name:

с.

Security Level:

No Authentication
 Authentication
 Privacy

SNMP Manager1 V

ِيأ نيوكت مدع ةلالح يف .راتخملا مدختسملا مسا ىلع نامألا ىوتسم دمتعي **:ةظحالم** طقف ةقداصم يأ رفوتملا نامألا ىوتسم نوكي نل ،مدختسمل ةقداصم.

تامالعإلا يملتسم نيوكت مسق نم <u>16 ةوطخلا</u> ىلا <u>15 ةوطخلا</u> عبتا .6 ةوطخلا SNMPv1،2 .قلاقمل هذه يف

نيوكتلا ظفحل **قيبطت** قوف رقنا .7 ةوطخلا.

|   | Notification Filter:<br>Filter Name: | ✓ Enable TestFilter ▼ |
|---|--------------------------------------|-----------------------|
| C | Apply Close                          |                       |

.**ظفح** ةقطقط .8 ةوطخلا

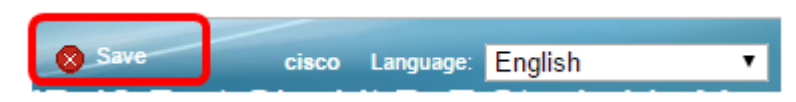

.كيدل لوحملا ىلع حاجنب SNMPv3 مالعإ يملتسم ةفاضإ نآلاا كيلع بجي

ةمجرتاا مذه لوح

تمجرت Cisco تايان تايانق تال نم قعومجم مادختساب دنتسمل اذه Cisco تمجرت ملاعل العامي عيمج يف نيم دختسمل لمعد يوتحم ميدقت لقيرشبل و امك ققيقد نوكت نل قيل قمجرت لضفاً نأ قظعالم يجرُي .قصاخل امهتغلب Cisco ياخت .فرتحم مجرتم اممدقي يتل القيفارت عال قمجرت اعم ل احل اوه يل إ أم اد عوجرل اب يصوُتو تامجرت الاذة ققد نع اهتي لوئسم Systems الما يا إ أم الا عنه يل الان الانتيام الال الانتيال الانت الما